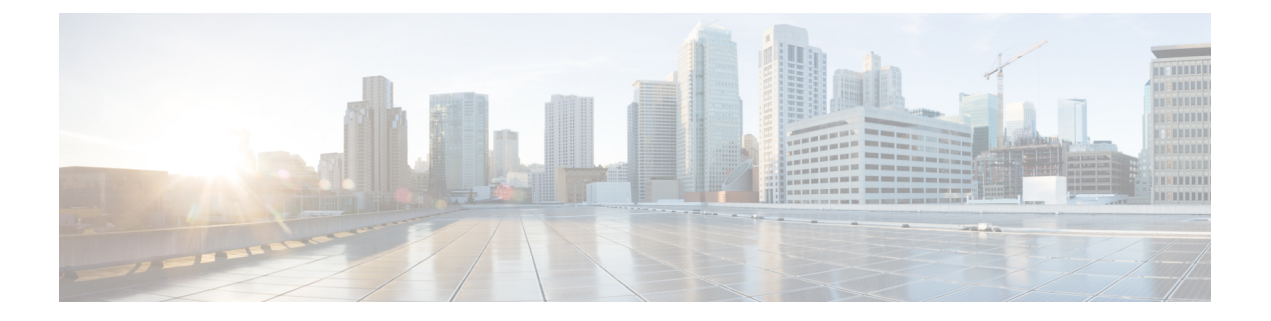

# 视频终端管理

- •视频终端管理概述,第1页
- •视频终端管理功能兼容性,第2页
- •视频终端预配置的迁移注意事项,第3页
- •视频终端迁移报告,第4页
- 预配置和迁移方案,第4页

## 视频终端管理概述

此功能简化了管理员预配置和管理 Cisco TelePresence 视频终端的作业。管理员可以在 Unified Communications Manager 中预配置 Cisco TelePresence 终端的设置,然后将这些产品特定配置设置推送到终端。

在版本 12.5(1)SU1 之前,只有一组有限的产品特定配置从 Unified Communications Manager 推送到终端,从而导致终端完成部分配置。管理员必须依靠 Cisco TelePresence Management Suite 或 TelePresence 终端的 Web 界面配置所有设置。Unified Communications Manager 中的"电话配置"窗口包含与用户 在其终端上看到的内容相匹配的 Cisco TelePresence 终端的完整产品特定配置布局。此更新可让管理 员代表用户应用设置,然后将这些设置推送到用户。

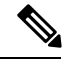

注释 批量管理工具 (BAT) 电话模板配置页面还会在选项卡式布局中显示新的型号特定配置,支持完整的 终端参数列表。您可以导入整个参数集或批量修改终端中的特定参数。

视频终端管理功能具有以下优点:

- TelePresence 终端可通过 Unified Communications Manager 完全预配置—Unified Communications Manager 用户界面中列出的终端参数与 Cisco TelePresence 型号的高级配置设置中所列的顺序相同。有关各种高级参数的详细信息,请参阅《协作终端管理指南》中的相应型号。
- •新的**产品特定配置**布局—新布局会在选项卡式布局中详细说明型号特定的配置。这是对仅提供 对一组有限参数的访问权限的较早平面格式的升级。新的布局可确保您在 Cisco Unified CM 管 理界面上拥有完整的 Cisco TelePresence 设置列表。

•从视频终端自动迁移配置数据—这可简化终端部署,方法是将数据从终端自动同步到 Unified Communications Manager,反之亦然。如果重置为出厂设置或产品退货和更换 (RMA) 交换,则 终端配置可以完全恢复。

注释 支持协作终端 (CE) 软件 9.8 或更高版本的任何终端均可对"电话配置"页面上产品特定配置字段使用此新的预配置布局。如果您使用的是 9.8 以前的 CE 软件版本,可以查看所有新的高级参数集;但是,仅当您将 CE 软件版本升级到 9.8 或更高版本时,新的参数集才能发挥作用。支持的部分参数在用户界面的每个参数值右侧标记有 "#"。如果设备类型能够支持新的预配置框架,但未显示其他参数,则必须将设备包加载到 Unified Communications Manager 中。

# 视频终端管理功能兼容性

下表详细介绍了视频终端管理功能与 Unified Communications Manager 和协作终端 (CE) 版本的兼容 性:

| Unified Communications<br>Manager 版本 | CE 终端版本   | 预期行为                                                                           |
|--------------------------------------|-----------|--------------------------------------------------------------------------------|
| 12.5(1) SU1                          | 9.8 及以上版本 | 添加的 12.5(1) SU1 之前的设备:                                                         |
|                                      |           | <ul> <li>成功备份的设备的高级配置UI(选项卡式<br/>布局)</li> </ul>                                |
|                                      |           | • 尚未备份的设备的有限配置 UI(平面布局)                                                        |
|                                      |           | 通过 UI/BAT/AXL 添加的新设备:                                                          |
|                                      |           | • 高级配置 UI                                                                      |
|                                      |           | 注释 强烈建议您运行CE9.8或更高版本。                                                          |
| 12.5(1) SU1                          | 9.7 及以下版本 | 添加的 12.5(1) SU1 之前的设备:                                                         |
|                                      |           | •有限配置 UI                                                                       |
|                                      |           | 通过 UI/BAT/AXL 添加的新设备:                                                          |
|                                      |           | •只有一组有限的参数生效的高级配置 UI                                                           |
|                                      |           | 注释 对于使用 CE 9.7 或以下版本的迁移, 您无法在迁移期间维护现有终端配 置。迁移的设备注册后, Unified CM 会使用默认设置覆盖现有配置。 |
| 12.5(1) 及以下版本                        | 9.8 及以上版本 | 有限配置 UI                                                                        |

# 视频终端预配置的迁移注意事项

### Unified Communications Manager 升级后自动备份

升级到 Unified Communications Manager 12.5(1)SU1 时,所支持终端类型的现有配置数据会自动从终端迁移到 Unified Communications Manager。

- 1. 将 Unified Communications Manager 升级到版本 12.5(1)SU1 或更高版本。
- 2. 终端注册到 Unified Communications Manager。
- **3.** 然后, Unified Communications Manager 会将 SIP Notify 消息发送到请求产品特定配置完整参数集的终端。
- **4.** 升级到 CE 9.8 及更高版本的终端使用 SIP REFER 消息将所有配置数据集发送到 Unified Communications Manager (以 xConfiguration 格式)。
- 5. Unified Communications Manager 会处理此配置数据,并在 Cisco Unified CM 管理界面上填充 Cisco TelePresence 设置(高级配置 UI)的完整列表。

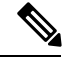

注释

只有当Unified CM 能够从终端成功备份数据时, Unified Communications Manager 服务器才会在新布局中显示完整的终端配置设置。

### 配置控制模式

根据部署要求,管理员可以在 Cisco Unified CM 管理界面中配置各种配置控制模式。您可以确定是 否要从终端或 Unified Communications Manager 或者同时从两者集中控制配置设置。

导航到"电话配置"页面上的"产品特定配置布局"部分,然后在""其他"选项卡中选择"常规 设置"下的配置控制模式"以控制各种模式。以下是各种配置控制模式:

- Unified CM 和终端(默认) 一如果您希望 Unified Communications Manager 和终端充当预配置 终端数据的多原语源,请使用此模式。如果 Unified CM 和终端为配置的模式,则通过终端在本 地进行的任何更新都会与 Unified CM 服务器同步。
- Unified CM—如果您希望 Unified Communications Manager 充当预配置终端数据的集中式主要 源,并且不希望接受从终端本地完成的任何配置,请使用此模式。
- 终端一如果您希望终端充当配置数据的集中式主要源,请使用此模式。在此模式下,终端将忽略来自 Unified Communications Manager 的任何配置数据,并且不会同步回本地完成的更改。此模式通常在 Audiovisual (AV)集成器安装终端并且想要从终端控制配置时使用。

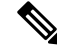

注释 在终端模式下,CE设备会继续接受版本12.5(1)SU1之前支持的有限参数集。Unified Communications Manager 会使用 "#" 符号标识这些参数。CE 设备将忽略 12.5(1)SU1 之后的版本支持的扩展参数集。

#### 按需配置提取功能

管理员可以按需在给定时间点使用从电话获取配置选项从 CE 9.8 终端设备提取配置更改。

导航到"电话配置"页面上的"产品特定配置布局"部分,然后单击页面右上角的**从电话获取配置** 按键以按需从 CE 9.8 终端提取任何数据配置。只有当终端处于"已注册"状态时,此选项才会启 用。

### 视频终端迁移报告

具有扩展配置备份的视频终端是"查找并列出电话"窗口中引入的新过滤器,适用于12.5(1)SU1版。 管理员可以搜索有关自动迁移以及未迁移的 CE 终端数量的详细信息。根据此信息,他们可以采取 纠正措施。

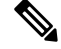

注释 在"查找并列出电话"窗口中,采用扩展配置备份的视频终端过滤器仅适用于运行协作终端(CE)软 件 9.8 或更高版本的视频终端。

## 预配置和迁移方案

下表介绍了各种预配置和迁移场景。所有这些场景都假设您的 TelePresence 视频终端升级到了支持 来自 Unified CM 的产品特定配置预配置的 CE 版本。在 Unified CM 中,这些设置显示在**产品特定配** 置 部分,但对于终端,其显示在**高级配置**下。

#### 表 1: 视频终端的预配置和迁移方案

| 任务       | 现有配置摘要                                                                                         | 如何应对                                                                            |
|----------|------------------------------------------------------------------------------------------------|---------------------------------------------------------------------------------|
| 预配置新视频终端 | <ul> <li>全新设备</li> <li>未在 Unified CM 上预<br/>配置设备</li> <li>设备或 Unified CM 上<br/>没有设置</li> </ul> | 使用最低版本为 12.5(1)SU1 的 Unified CM 和 9.8 的 CE 终端,您可以从 Unified CM 预配置新终端并管理产品 特定配置。 |

| 任务                                | 现有配置摘要                                                                                                  | 如何应对                                                                                                    |
|-----------------------------------|----------------------------------------------------------------------------------------------------|----------------------------------------------------------------------------------------------------|
| 从 VCS 迁移现有视频终端                    | <ul> <li>现有设备</li> <li>未在 Unified CM 上预<br/>配置设备</li> <li>设备已配置,但<br/>Unified CM 没有任何<br/>配置</li> </ul> | 如果您要将现有视频终端从 Cisco TelePresence Video<br>communication Server 迁移到 Cisco Unified<br>Communications Manager:<br>在 Unified CM 中通过"电话配置"窗口添加电话:<br>•将电话添加到 Unified CM,但不要单击保存。<br>•注册电话。注册后,电话上的现有高级配置设置<br>将会上传到 Unified CM,并显示在电话配置窗口<br>的产品特定配置中。<br>•在电话配置窗口中,配置新设置并单击保存。预<br>配置的设置将下载到电话。<br>有关详细程序,请参阅将迁移的视频终端添加到<br>Unified CM,第5页<br>通过批量管理添加电话<br>确保用于预配置的 csv 文件或 BAT 模板不包含"产品<br>特定配置"字段。<br>通过 AXL 添加电话<br>确保 AXL 请求不包括任何"产品特定配置"字段。 |
| 将 Unified CM 从具有注册<br>视频终端的早期版本升级 | <ul> <li>现有设备</li> <li>在 Unified CM 12.5 之前的版本中预配置设备</li> <li>Unified CM 为设备提供了一组有限的产品特定配置设置</li> </ul> | 只要 CE 终端为支持的版本,升级 Unified CM 时,来<br>自终端的高级配置设置会在设备注册后自动拉入Unified<br>CM,并显示在电话配置窗口的产品特定配置部分下。<br>注册后,除了所需的设置,您还可以设置配置控制模<br>式。                                                                                                    |

### 将迁移的视频终端添加到 Unified CM

如果您要将现有 Cisco TelePresence 视频终端从 Cisco TelePresence Video communication Server 迁移 到 Unified Communications Manager,请遵照此程序通过电话配置窗口将 CE 终端添加到 Unified CM,以便可以从 Unified CM 中的电话配置窗口管理终端中的现有高级配置。

### 

注释

请确保严格遵循以下程序。设备注册之后,终端中的设置不会自动上传到 Unified CM。

注释 此程序使用 Unified CM 电话配置窗口中的从模板新增设置。您也可以使用批量管理或 AXL 之类的 工具添加终端。

#### 开始之前

强烈建议您在迁移之前将固件升级至 CE 9.8 或更高版本。对于 CE 9.7 或之前的版本, Unified CM 会 在注册期间使用默认设置覆盖现有终端配置。

### 过程

步骤1 从 Cisco Unified CM 管理中,选择设备>电话。

- 步骤2 单击从模板新增,然后输入以下电话详细信息:
  - •从电话类型下拉列表中选择型号。
  - 输入终端的 MAC 地址
  - •从设备模板中,选择一个通用设备模板。
  - •选择要添加到电话的目录号码。如果不存在,单击新增并配置目录号码。
  - •从用户下拉列表中,选择将拥有设备的用户。
- 步骤3 单击 Add。电话配置会显示并用通用设备模板设置来填写电话配置。产品特定配置部分还会显示, 但使用默认设置,而不是电话中的现有设置。

**注释** 也可以使用**电话配置**窗口的新增添加设备,但此方法需要您手动输入设置。

- 步骤4 <u>请勿单击</u>保存。如果保存设置, Unified CM 不会从电话加载现有设置。如果错误地保存了,请直接 转至此程序底部的故障诊断说明,了解恢复步骤。
- 步骤5 注册电话。

注册期间,系统会将电话上的现有高级配置设置拉入到 Unified CM,并显示在电话配置窗口的产品 特定配置部分。

- 步骤6 在电话配置窗口中, 配置配置控制模式字段, 配置您希望如何管理终端设置:
  - Unified CM 和终端(默认)—如果您希望 Unified Communications Manager 和终端充当预配置终端数据的多原语源,请使用此模式。如果 Unified CM 和终端为配置的模式,则通过终端在本地进行的任何更新都会与 Unified CM 服务器同步,在 Unified CM 上执行的任何更改都会同步至终端。
  - Unified CM—如果您希望 Unified Communications Manager 充当预配置终端数据的集中式主要 源,并且不希望接受从终端本地完成的任何配置,请使用此模式。
  - 终端一如果您希望终端充当配置数据的集中式主要源,请使用此模式。在此模式下,终端会维护现有设置,忽略来自Unified Communications Manager 的任何配置数据,并且不会同步回本地完成的更改。此模式通常在Audiovisual (AV)集成器安装终端并且想要从终端控制配置时使用。
  - **注释** 如果想要维护终端上的现有设置,建议选择终端模式,至少至终端完成注整个册流程为止。 在完成此程序后,您可以将配置切换到其他模式之一。

步骤7 配置所需的任何电话设置。有关字段及其配置选项的更多信息,请参阅联机帮助。

步骤8 单击保存。

Unified Communications Manager 中的预配置设置会下载到终端。

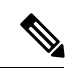

**注释** 如果您在注册设备之前单击错误地单击了电话配置窗口中的保存,则设备注册时终端的现有高级配置设置不会加载到 Unified CM。要恢复,请在设备注册之前执行以下操作:

- 在 Unified CM 中,将配置控制模式设置为终端,然后单击保存。
- 让电话注册到 Unified CM。
- 注册后,返回到电话配置窗口中的设备配置,然后单击从设备获取配置按键。此设置会导致电话上的现有高级配置被拉入到 Unified CM。请注意,此按键在设备注册前不会显示。
- •要完成配置,请返回到该程序的步骤6。

I